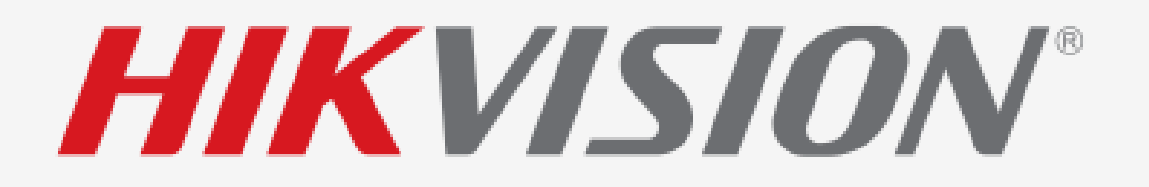

## • HOW TO

# Use Network Speaker with IP Camera

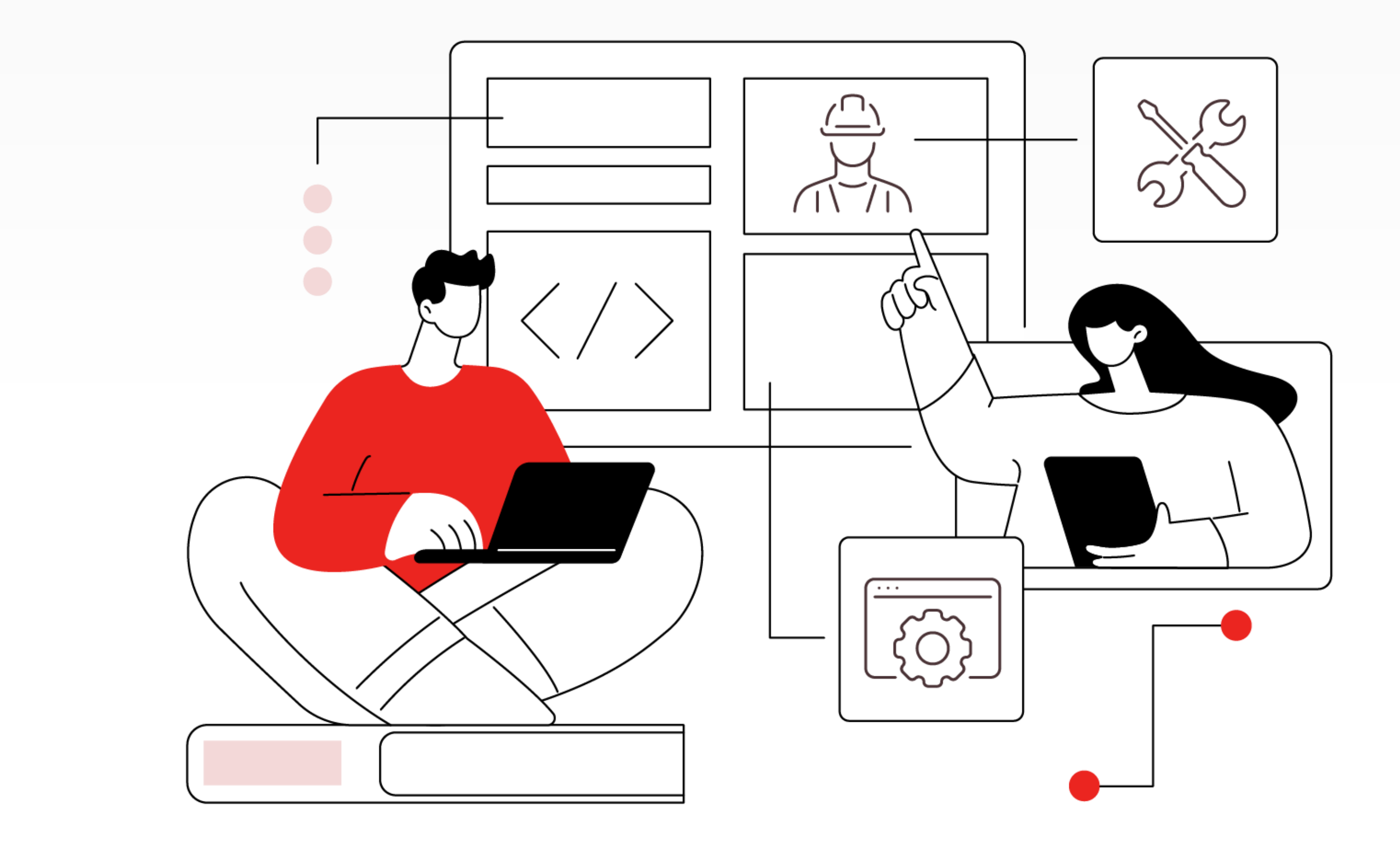

Note: G5 IPC with customized firmware 5.7.52\_231211.

QA model IP Speaker with firmware newer than 1.2.1.

For the customized firmware please contact local support team.

**Adding Network Speaker** 

*Note:* Login IPC web page, turn to Configuration > Device Management > IP Speaker, then click Add Device.

Here take **DS-2CD3046G2H-LI** as an example:

KVISION Q お ① admin v

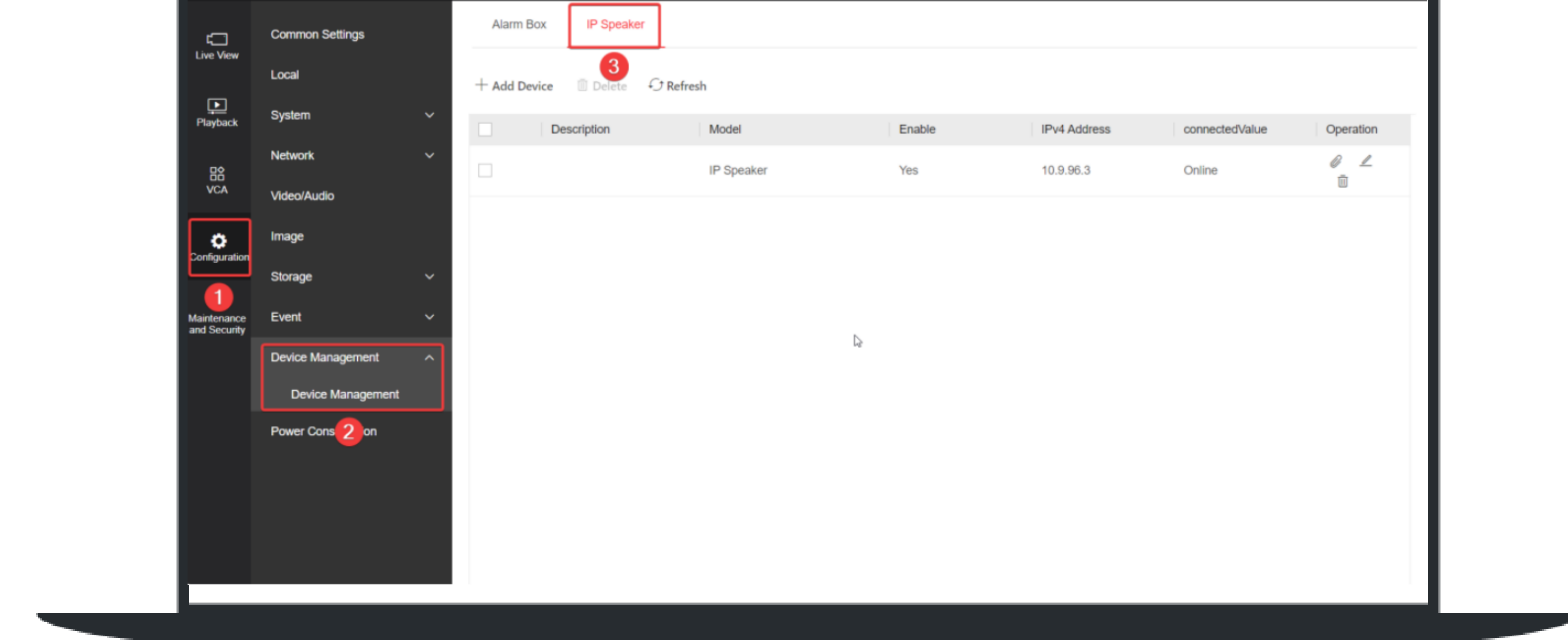

*Note:* 1. Port Number is 80 by default.

2. Currently one IPC can only add one IP Speaker.

|                      |            |        | Add Device         | ×  |
|----------------------|------------|--------|--------------------|----|
| Alarm Box IP Speaker |            |        | Enable             |    |
| + Add Device 🗇 Refre | sh         |        | Model              |    |
| Description          | Model      | Enable | IP Speaker<br>Type | ~  |
|                      | IP Speaker | Yes    | IPv4 Address       | ~  |
|                      |            |        | IPv4 Address*      |    |
|                      |            |        | Port No.*          |    |
|                      |            |        | 80<br>Description  | -1 |
|                      |            |        |                    |    |
|                      |            |        | User Name*         |    |
|                      |            |        | Password *         |    |
|                      |            |        |                    |    |
|                      |            |        | Save Cancel        |    |
|                      |            |        |                    |    |

### Speaker Management

## Users can manage IP Speaker via clicking three different icons under Operation list.

| Add Device | 🖩 Delete 🗘 Refresh |            |        |              |                |                |
|------------|--------------------|------------|--------|--------------|----------------|----------------|
| Desc       | cription           | Model      | Enable | IPv4 Address | connectedValue | 1 2<br>Oper on |
| ]          |                    | IP Speaker | Yes    | 10.9.96.3    | Online         |                |

## Alarm Linkage Audio

The IP Speaker can be linked to the following event types: Motion Detection, Alarm in, Intrusion Detection, Line Crossing Detection, Region Entrance Detection, and Region Exiting Detection.

*Note:* The audio linkage list can only show up to 10 audio files. To add audio files, they must be uploaded to the IP Speaker through its web page in advance.

| MIKVISION 1 O admin ~                                                                                                    |                                                                                                    |       |          |           |  |  |  |  |  |  |
|----------------------------------------------------------------------------------------------------|----------------------------------------------------------------------------------------------------|-------|----------|-----------|--|--|--|--|--|--|
| Material Library         Scheduled Broadcast         Strategy Strategy | System Management   Material Library Scheduled Broadcast Strategy Settings                                                                                                    |       |          |           |  |  |  |  |  |  |
| System Configuration                                                                                                    | Configuration                                                                                                    |       |          |           |  |  |  |  |  |  |
| Configure User Management User Management Delete                                                                                                    | Upload audio file in mp3, MP3, wav, WAV format, which is less than 100M.           Tell Batch Import         Import         Delete         Free Space: 1020 MB         Total: 1024 N |       |          |           |  |  |  |  |  |  |
| Network ~ 4 Name                                                                                                    | Format                                                                                                    | Size  | Duration | Operation |  |  |  |  |  |  |
| Maintenance<br>and Security Audio 1 3068695554.mp3                                                                                                    | mp3                                                                                                    | 3.94M | 00:04:18 | ∠ ü       |  |  |  |  |  |  |
| Bluetooth 2 test.mp3                                                                                                    | mp3                                                                                                    | 0.06M | 00:00:16 | ∠ 10      |  |  |  |  |  |  |

| Broadcast Settings |                     |  |                    |  |
|--------------------|---------------------|--|--------------------|--|
| Alarm 2 guration   |                     |  |                    |  |
|                    |                     |  |                    |  |
|                    |                     |  |                    |  |
|                    |                     |  |                    |  |
|                    |                     |  |                    |  |
|                    |                     |  |                    |  |
|                    |                     |  |                    |  |
|                    |                     |  |                    |  |
|                    |                     |  |                    |  |
|                    | Total: 2 20 /Page 🗸 |  | < 1 > 1 / 1Page Go |  |
|                    |                     |  |                    |  |
|                    |                     |  |                    |  |

For instance, by enabling the IP Speaker in the motion detection settings, users can configure audio linkage so that the IP speaker plays specific audio when a motion detection event occurs.

| Live View<br>Loca<br>Playback Syst  | nmon Settings<br>al<br>tem ~                                                                                    | Motion Detection Video Tampering<br>Enable | Alarm Input Exception Audio Exception Detection Defocus Detection Scene Change Detection |
|-------------------------------------|----------------------------------------------------------------------------------------------------|--------------------------------------------|------------------------------------------------------------------------------------------|
| Loca<br>Playback Syst<br>Netw<br>Do | at<br>tem ~                                                                                                    | Enable                                     |                                                                                          |
| Playback Syst                       | tem 🗸                                                                                                    | LINDOR                                     |                                                                                          |
| Netw                                | A CONTRACTOR OF A CONTRACTOR OF A CONTRACTOR OF A CONTRACTOR OF A CONTRACTOR OF A CONTRACTOR OF A CONTRACTOR OF | Parameter Settings                         | s a la la la la la la la la la la la la l                                                |
| 00                                  | work 🗸                                                                                                    | Enable Dynamic Analysis for Motion         | 01-02-2024 Tue 15:46:35                                                                  |
| VCA Vide                            | eo/Audio                                                                                                    | Configuration Mode                         | e Normal Mode                                                                            |
| Configuration                       | ge                                                                                                    | Sensitivity                                |                                                                                          |
| Stor                                | age ~                                                                                                    | Arming Schedule                            |                                                                                          |
| viaintenance Ever<br>and Security   | nt ^                                                                                                    | Arming Schedule                            | e Edit                                                                                   |
| t                                   | Event and Detection                                                                                             | Linkage Method                             |                                                                                          |
| 1                                   | Alarm Setting                                                                                                   | (                                          | Canera 01                                                                                |
| Devi                                | ice Management 🔍 🗸                                                                                              | Audio Linkage                              | 3068695554.mp3                                                                           |
| Pow                                 | ver Consumption                                                                                                 | Send Email                                 | 12 12 12 12 12 12 12 12 12 12 12 12 12 1                                                 |
|                                     |                                                                                                    | Notify Surveinance Center                  |                                                                                          |
|                                     |                                                                                                    | Upload to FTP/Memory Card/NAS              |                                                                                          |
|                                     |                                                                                                    | Trigger Alarm Output                       | / Select All                                                                             |
|                                     |                                                                                                    |                                            |                                                                                          |

#### **Two-way Audio**

Step 1: Switch Video Type of camera from Video Stream to Video and Audio Stream.

| HIKVIS                    | ION                |   |          |                 |                        |            |              |         | Q             | <del>ت</del> ۵ | admin ∨ |
|---------------------------|--------------------|---|----------|-----------------|------------------------|------------|--------------|---------|---------------|----------------|---------|
|                           | Common Settings    |   |          | Video           |                        | Image      | OSD Config   | uration | Time Settings |                | -       |
| Live view                 | Local <sub>2</sub> |   |          |                 |                        |            |              |         |               |                | :0      |
| Playback                  | System             | ~ |          | 3               |                        |            |              |         |               | 1              |         |
| <b>(</b> 2)               | Network            | ~ |          | Stream Type     | Main Stream            | Sub-Stream | Third Stream |         |               |                |         |
| Application<br>Display    | Video/Audio        |   | l í      |                 | I Statistic and an     |            |              |         |               |                |         |
|                           | Image              |   |          | Video Type      | Video and Audio Stream | n          | ^            |         |               |                |         |
| VCA                       | Storage            | ~ |          | Resolution      | Video and Audio Stream | 1          |              |         |               |                |         |
| Configuration             | Event              | ~ | L L      | Bit Rate Type   | Variable Rit Rate      | •          | ×            | 1       |               |                |         |
|                           | Device Management  | ~ |          | Picture Quality | Medium                 | 4          | ~            |         |               |                |         |
| Main once<br>and Security | Power Consumption  |   | Video Fr | rame Rate(fps)  | 25                     |            | ~            |         |               |                |         |
|                           |                    |   |          | Max. Bit Rate   | 3072                   |            | Kbps         |         |               |                |         |
|                           |                    |   | V        | /ideo Encoding  | H.265                  |            | ~            |         |               |                |         |
|                           |                    |   |          | H.265+          | Off                    |            | ~            |         |               |                |         |
|                           |                    |   |          | Profile         | Medium                 |            | ~            |         |               |                |         |

Step 2: In the live view page of IPC, click Start Two-Way Audio, users can start two-way intercom with IP Speaker (Speaker needs to be enabled).

Save

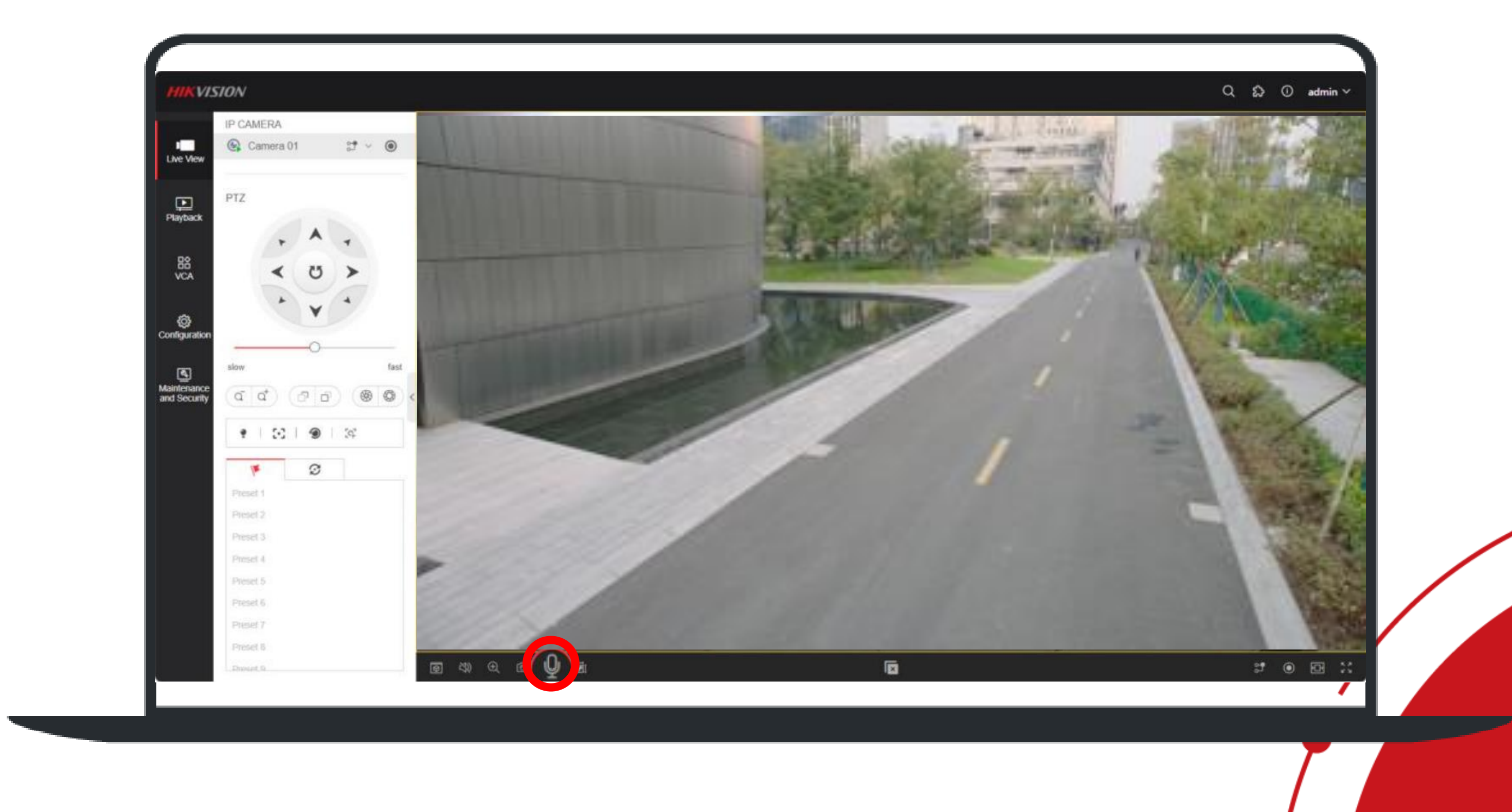